## **Application Note**

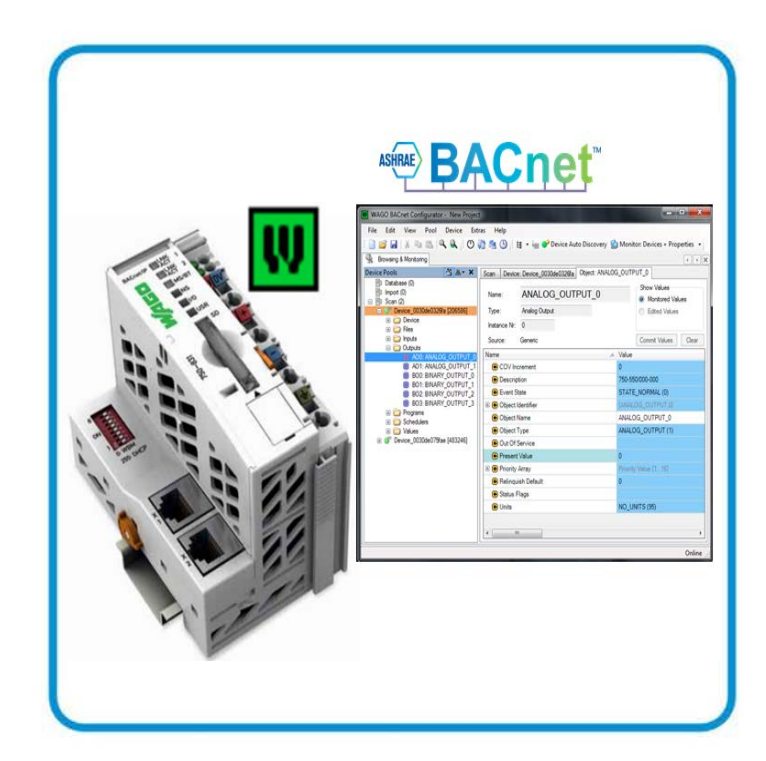

# WAGO-I/O-SYSTEM 750 BACnet/IP Controller 750-831 WAGO BACnet Library

Version: 08.10.2013

AUTOMATION

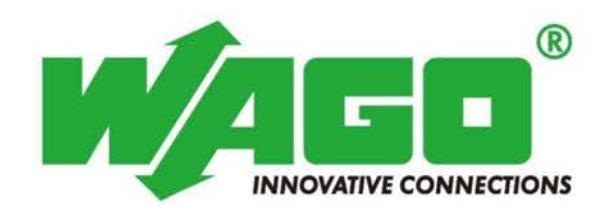

© 2013 by WAGO Kontakttechnik GmbH & Co. KG All rights reserved.

#### WAGO Kontakttechnik GmbH & Co. KG

Hansastraße 27 D-32423 Minden

Phone: +49 (0) 571/8 87 - 0 Fax: +49 (0) 571/8 87 - 1 69

E-mail:

info@wago.com

Web: http://www.wago.com

#### **Technical Support**

| Phone: | +49 (0) 571/8 87 - 5 55  |
|--------|--------------------------|
| Fax:   | +49 (0) 571/8 87 - 85 55 |

E-mail: <a href="mailto:support@wago.com">support@wago.com</a>

Every conceivable measure has been taken to ensure the accuracy and completeness of this documentation. However, as errors can never be fully excluded, we always appreciate any information or suggestions for improving the documentation.

We wish to point out that the software and hardware terms as well as the trademarks of companies used and/or mentioned in the present manual are generally protected by trademark or patent.

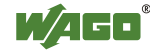

## **Table of Contents**

| 1              | Important Notes                                               | . 4      |
|----------------|---------------------------------------------------------------|----------|
| 1.1            | Legal Principles                                              | 4        |
| 1.1.1          | Subject to Change                                             | 4        |
| 1.1.2          | Copyright                                                     | 4        |
| 1.1.3          | Personnel Qualification                                       | 4        |
| 1.1.4          | Intended Use                                                  | 4        |
| 1.2            | Scope of Validity                                             | 5        |
| 1.3            | Symbols                                                       | 5        |
| 2              | Description                                                   | . 6      |
| 3              | Required Libraries                                            | 6        |
| 4              | Components                                                    | . 6      |
| 5              | Setup                                                         | . 7      |
| 6              | Quick-Start Guide                                             | . 8      |
| 6.1            | Create New Project                                            | . 8      |
| 6.2            | Integrate BACnet library                                      | 9        |
| 6.3            | Import BACnet Objects from the Export File                    | 10       |
| 6.4            | Task Configuration                                            | 11       |
| 6.5            | Configuration of the SYM_XML Symbol File                      | 12       |
| 0.0            | Importing the Symbol File                                     | 13       |
| 7              | BACnet Objects in the IEC Application                         | 15       |
| 7<br>71        | Create PACnet Objects in the IEC Application                  | 15       |
| 7.1            | Priority-controlled Writing                                   | 17       |
| 7.2            | Save BACnet Objects as Remanent Variables                     | 18       |
| 0              |                                                               |          |
| 8              | Native BACnet Objects                                         | 20       |
| 8.1            | BACnet-native Input Object (AI and BI)                        | 21       |
| 8.1.1          | "Out of Service" Operating Mode                               | 21       |
| ð.1.2          | Reading a BACnet-native Input Object                          | 21       |
| 0.2<br>9 0 1   | Writing a RAC not notive Output Object                        | 23       |
| 0.2.1<br>8 2 2 | Change Write Access of the Output Module                      | 23<br>23 |
| 8.2.3          | Writing a BACnet-native Output Object via the IEC Application | 25<br>25 |

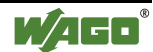

## 1 Important Notes

To ensure fast installation and start-up of the units, we strongly recommend that the following information and explanations are carefully read and adhered to.

### 1.1 Legal Principles

#### 1.1.1 Subject to Change

WAGO Kontakttechnik GmbH & Co. KG reserves the right to make any alterations or modifications that serve to increase the efficiency of technical progress. WAGO Kontakttechnik GmbH & Co. KG owns all rights arising from the granting of patents or from the legal protection of utility patents. Third-party products are always mentioned without any reference to patent rights. Thus, the existence of such rights cannot be excluded.

#### 1.1.2 Copyright

This documentation, including all figures and illustrations contained therein, is subject to copyright protection. Any use of this documentation that infringes upon the copyright provisions stipulated herein is prohibited. Reproduction, translation, electronic and phototechnical filing/archiving (e.g., photocopying), as well as any amendments require the written consent of WAGO Kontakttechnik GmbH & Co. KG, Minden, Germany. Non-observance will entail the right of claims for damages.

#### 1.1.3 Personnel Qualification

The use of the product described in this document is exclusively geared to specialists having qualifications in SPS programming, electrical specialists or persons instructed by electrical specialists who are also familiar with the appropriate current standards. WAGO Kontakttechnik GmbH & Co. KG assumes no liability resulting from improper action and damage to WAGO products and third-party products due to non-observance of the information contained in this document.

#### 1.1.4 Intended Use

For each individual application, the components are supplied from the factory with a dedicated hardware and software configuration. Modifications are only admitted within the framework of the possibilities documented in this document. All other changes to the hardware and/or software and the non-conforming use of the components entail the exclusion of liability on part of WAGO Kontakttechnik GmbH & Co. KG.

Please send your requests for modified and new hardware or software configurations directly to WAGO Kontakttechnik GmbH & Co. KG.

### 1.2 Scope of Validity

This application note is based on the stated hardware and software from the specific manufacturer, as well as the associated documentation. This application note is therefore only valid for the described installation. New hardware and software versions may need to be handled differently.

Please note the detailed description in the specific manuals.

### 1.3 Symbols

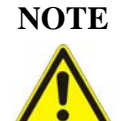

**NOTE** Boundary conditions that must always be observed to ensure smooth operation.

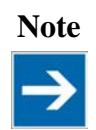

#### Important note

Routines or advice for efficient use of a device and software optimization.

#### Information

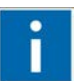

#### Additional information

Refers to additional information which is not an integral part of this documentation (e.g., the Internet).

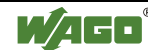

#### 2 Description

The BACnet/IP controller from the WAGO-I/O-SYSTEM 750 supports the BACnet protocol, which is standardized according to DIN EN ISO 16484-5. These instructions describe the basic way to work with the BACnet/IP controller. The WAGO-BACnet configurator is used to integrate the BACnet/IP controller into BACnet/IP networks.

#### **Required Libraries** 3

Table 1: Required libraries

| Library            | Description                            |
|--------------------|----------------------------------------|
| BACnet_02.lib      | BACnet library                         |
| BACnetAccess.lib   | BACnet access library                  |
| BACNETOBJECTS.EXP  | CODESYS export data for BACnet objects |
| SYSLIBCALLBACK.lib | System library                         |
| Standard.lib       | Standard functions                     |

#### 4 Components

| Supplier | Qty. | Designation                                | Item No. |
|----------|------|--------------------------------------------|----------|
| WAGO     | 1    | BACnet/IP controller                       | 750-831  |
| WAGO     | 1    | 4-channel digital input module             | 750-402  |
| WAGO     | 1    | 4-channel digital output module            | 750-504  |
| WAGO     | 1    | 2-channel, resistance sensors, PT100 / RTD | 750-461  |
| WAGO     | 1    | 2-channel analog output module             | 750-550  |
| WAGO     | 1    | End module                                 | 750-600  |
| WAGO     | 1    | WAGO BACnet Configurator                   | -        |
| WAGO     | 1    | WAGO-I/O-PRO V2.3                          | 759-333  |

## 5 Setup

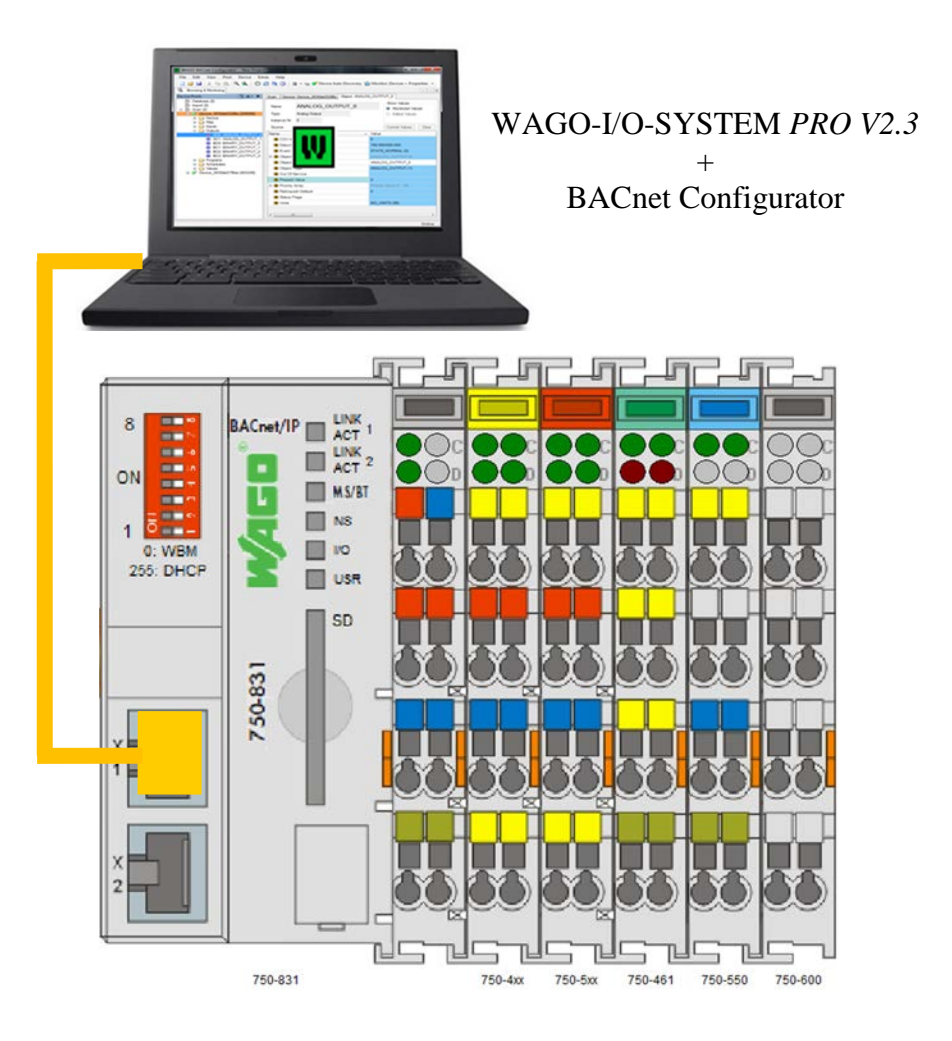

#### Information

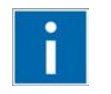

#### Assign the IP address to the fieldbus node

The WAGO ETHERNET Settings 759-316 or WAGO BootP Server software can be used to assign the IP address of the BACnet fieldbus controller. In the WAGO ETHERNET Settings, you can configure an IP address via the USB communication interface (750-923). Learn more about assigning the IP address using the WAGO BootP Server in the manual for the BACnet/IP controller 750-831.

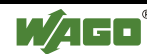

## 6 Quick-Start Guide

This quick-start guide describes the steps required to create an IEC application with the BACnet/IP fieldbus controller 750-831 in the IEC-61131-3-compliant WAGO-I/O-PRO programming environment (order No. 759-333).

### 6.1 Create New Project

1. Launch the WAGO-I/O-PRO programming environment to create a new project (**File** > **New**). Select "WAGO 750-831" as the target system.

| Target Settings |                                     | ×         |
|-----------------|-------------------------------------|-----------|
| Configuration:  | None                                | OK Cancel |
| _               | WAG0_750-819<br>WAG0_750-8202       | · ·       |
|                 | WAG0_750-8203<br>WAG0_750-8204      |           |
|                 | WAG0_750-8206<br>WAG0_750-830       |           |
|                 | WAGO 750-831<br>WAGO 750-833        |           |
|                 | WAG0_750-837-020-000750-838-020-000 |           |

2. In the General menu, enable the load bootproject automatically" setting. Click **[OK]** to apply the setting.

| Target Settings                      |                                     | <b>—</b> ×-                    |
|--------------------------------------|-------------------------------------|--------------------------------|
| Configuration: WAGO_750-831          |                                     | •                              |
| Target Platform Memory Layout Genera | Network functionality Visualization |                                |
| //O-Configuration                    | <u> </u>                            |                                |
| Configurable                         | 🗖 Download as file                  |                                |
|                                      | No address check                    |                                |
| Support preemptive multitasking      | 🗖 Download symbol file              | VAR_IN_OUT as reference        |
| 🗖 Single task in multi-tasking       | 🔲 🗌 Symbol config from INI file 🔪   | Initialize inputs              |
| Byte addressing mode                 | PLC Browser                         | Load bootproject automatically |
|                                      | 🔽 Trace                             | C SoftMotion                   |
| 🗖 Online Change                      | Cycle independent forcing           | 🗖 Save                         |
|                                      |                                     |                                |
|                                      |                                     | <b></b>                        |
|                                      | D                                   | efault OK Cancel               |
| L                                    |                                     |                                |

3. The PLC\_PRG function module is automatically created. Go to **File** > **Save** to save the project.

### 6.2 Integrate BACnet library.

1. The *BACnet\_02.lib* library must be integrated in the project via the library manager. The *BACnetAccess.lib* library is automatically included if present in the library directory.

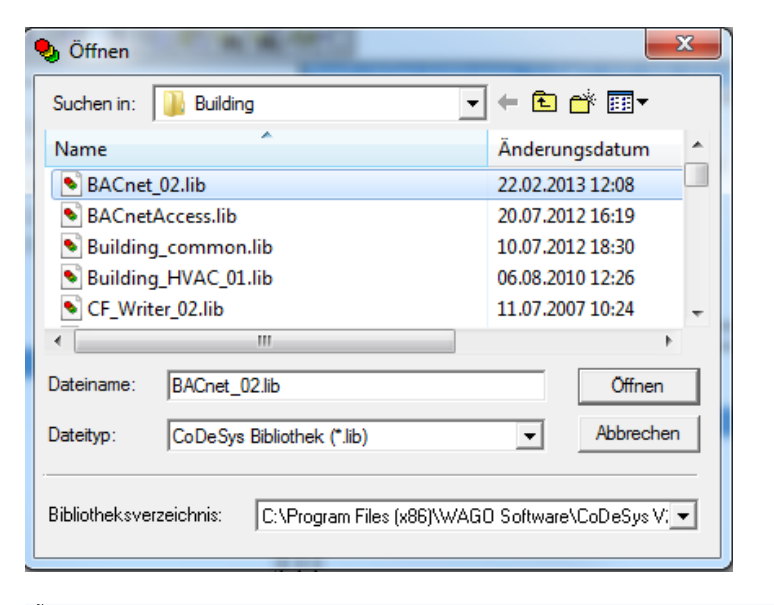

🎁 File Edit Project Insert Extras Online Window Help SysLibGetAddress.lib\*2.12.10 14:48:32 🔚 Resources BACnetAccess.lib\*14.5.13 15:29:20 🕮 💼 Bibliothek Standard.lib 2.12.10 14:48:34: Globale Variablenlist Em Bibliothek SYSLIBCALLBACK.LIB 2.12.10 14:48:32: Globale Standard.lib 2.12.10 14:48:34 SYSLIBCALLBACK.LIB 2.12.10 14:48:32 🗄 💼 Global Variables 🗄 🗀 library BACnetAccess.lib\*14.5.13 15:29:20: global variables 🖶 💼 library SysLibGetAddress.lib\*2.12.10 14:48:32: global variabl Marm configuration 🔁 POUs "<mark>m Libra</mark> "🗊 Log 🖶 🚞 01 Write to Priority Arrray 🗄 💼 02 Save Setpoint as Remanent Variables 💼 PLC - Browser 🗄 💼 03 Accessing Native Object PLC Configuration 🗄 💼 04 Conversion IEC/ BACnet variable Sampling Trace 🚔 Target Settings ė--- 🔄 EnversionBACnet02 (FUN) छ Task configuration

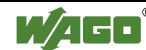

#### 6.3 Import BACnet Objects from the Export File.

1. Import the *BACNETOBJECTS.EXP* import file (**Project** > **Import**). After importing the file, BACnet structures are added to the **Data Types** tab.

| 🎭 Import Project                      | ×                      |
|---------------------------------------|------------------------|
| Suchen in: 🔒 Building 💌               | ] ← 🗈 💣 📰 ▼            |
| Name                                  | Änderungsdatum         |
| BACNETOBJECTS.EXP                     | 26.09.2013 10:20       |
| BUILDING_HVAG_03_D.EXP                | 08.07.2013 10:07 ≡     |
| BUILDING_HVAC_03_E.EXP Typ: EXP-Dat   | ei                     |
| DALI_02.EXP                           | tura: 26.09.2013.10:20 |
| DALI_647_01.EXP                       | 13.11.2012 13:02 +     |
|                                       | +                      |
| Dateiname: .exp                       | Öffnen                 |
| Dateityp: CoDeSys Export File (*.exp) | ▼ Abbrechen            |

2. The export file contains data types that correspond to the structure of the BACnet object types. Other BACnet properties can be added to the BACnet object by commenting out individual structure variables.

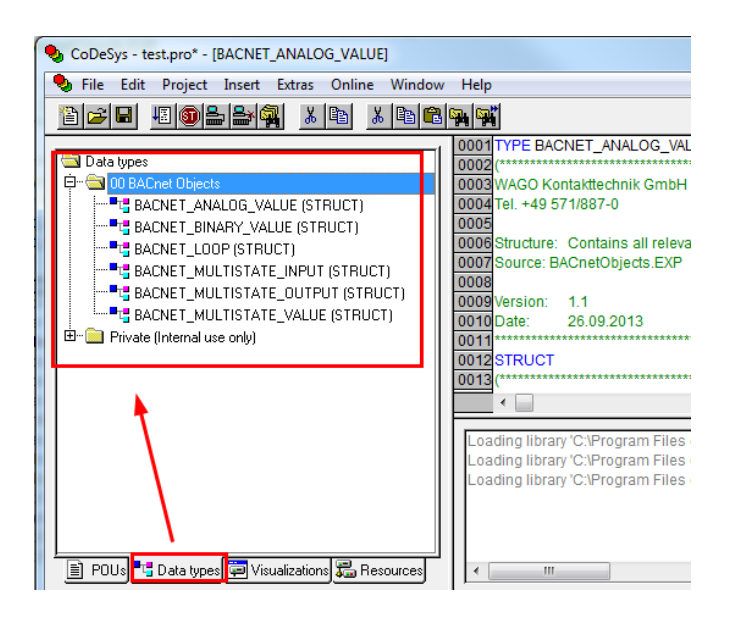

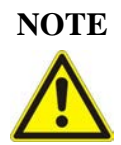

#### **Mandatory properties**

Some properties cannot be commented out or deleted. In the BACnet object structure, these properties are listed under the *Mandatory Properties* line.

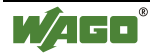

### 6.4 Task Configuration

1. Add new tasks in the task configuration.

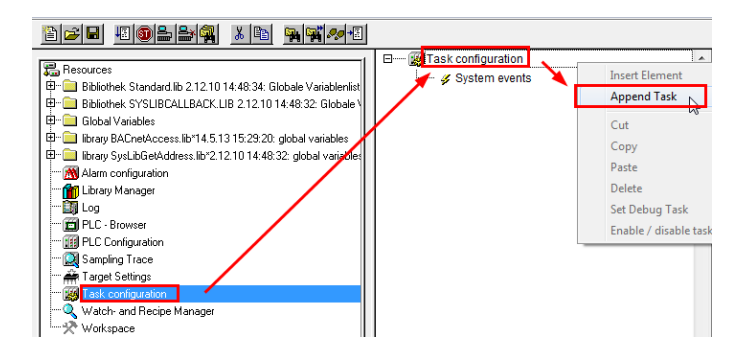

2. Define task properties (Cyclic, Interval, e.g. t#30ms).

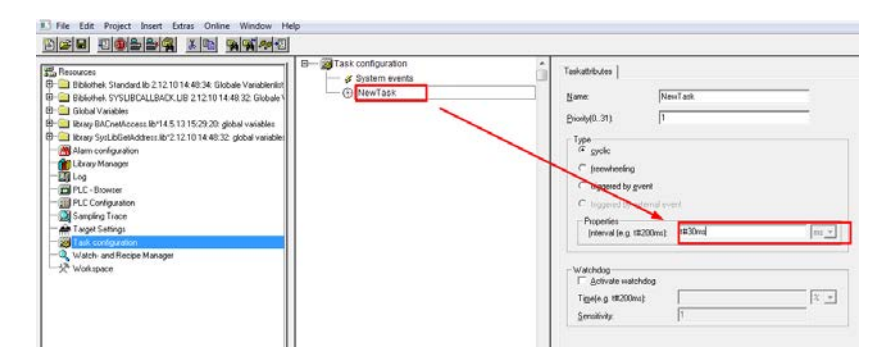

3. Append the PLC\_PRG program call.

| 🗆 🛲 Task configuration |   | *                   | T I ad a     |
|------------------------|---|---------------------|--------------|
| 🞸 System events        |   |                     | laskattribut |
| 🗄 🕑 NewTask            |   |                     | klassa.      |
| PLC_PRG();             |   | Insert Task         |              |
|                        |   | Append Program Call | N            |
|                        | _ |                     | 15           |

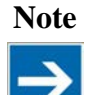

#### Task configuration

Create a task configuration for all IEC applications in connection with the BACnet/IP controller. Otherwise, the initialization phase of the controller after a reset will last significantly longer.

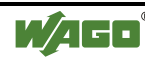

#### 6.5 Configuration of the SYM\_XML Symbol File

The WAGO BACnet Configurator uses the so-called *SYM\_XML* symbol file for importing the IEC variables. All the necessary information for being able to form an assignment between the names of the PLC variables and the associated memory address is located in this file. So that the variables are written to the symbol file when compiling the PLC program, it must be configured in the project of the WAGO-I/O-PRO software.

- 1. Open the symbol configuration in **Project** > **Options**.
- Select the checkbox Dump XML symbol table. The XML symbol file is created in the project directory and receives the name
   ProjectName>.SYM\_XML. Click the [Configure symbol file] button.

| Options                                                                                                    |                                                                         | 23           |
|----------------------------------------------------------------------------------------------------|-------------------------------------------------------------------------|--------------|
| Category:<br>Load & Save<br>User Information<br>Editor<br>Desktop<br>Colors<br>Directories<br>Log<br>Build<br>Passwords<br>Source download<br><u>Symbol configuration</u><br>Database-connection<br>Macros | Dump symbol entries     Dump XML symbol table     Configure symbol file | OK<br>Cancel |

3. In the popup window, select the module in which BACnet variables are used. In this example, the **BACnet\_PRG** project module is selected. The "Export variables of objects" and "Export data entries" settings must be selected as object attributes. Click **[OK]** to apply the setting.

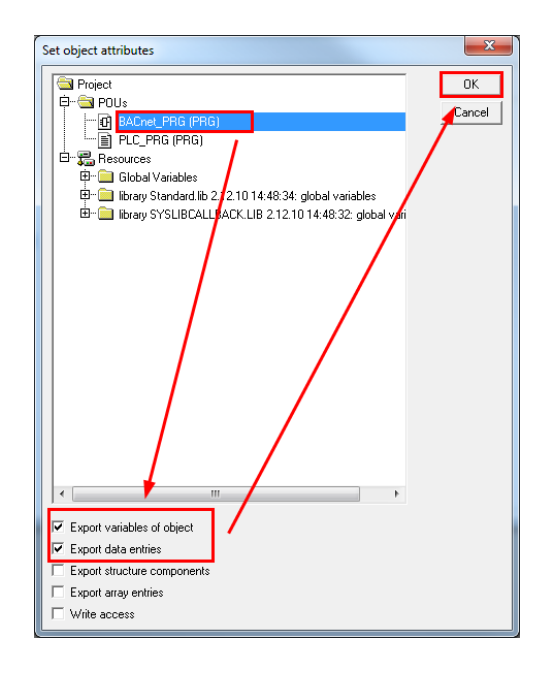

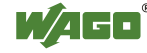

### 6.6 Downloading the Program to the BACnet/IP Controller 750-831 and Importing the Symbol File

 First, the communication driver must be set up. In the Online > Communication parameters menu, click [New] to create a new communication channel. Select TCP/IP (3S TCP/IP drive). Under Address, enter the IP address of your BACnet/IP controller.

| Name               | Wert        | Kommentar              |
|--------------------|-------------|------------------------|
| Address            | 192.168.1.3 | IP address or hostname |
| Port               | 2455        |                        |
| Motorola byteorder | No          |                        |
|                    |             |                        |

- 2. Transfer the program via **Online** > **Log in**.
- 3. Click **[Yes]** to confirm the prompt in the message window.

| CoDeSys |     |                   |                  |                 | × |
|---------|-----|-------------------|------------------|-----------------|---|
|         | The | program has chang | ged! Download th | ne new program? |   |
|         | Yes | No                | Cancel           | Details >>      |   |

4. You can also created a comparison between SYM\_XML and BACnet Configurator. When performing a comparison, confirm the prompt by clicking **[Yes]**. The comparison only takes effect after restarting the controller (log out).

Alternatively, comparison of the SYM\_XML can also be carried you via the WAGO BACnet Configurator. In this case, confirm the prompt by clicking [No].

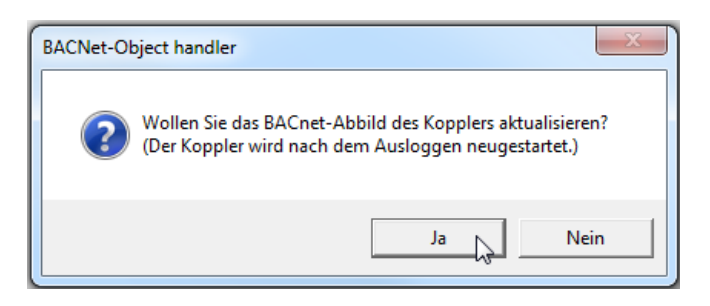

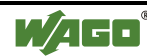

5. If you click **[Yes]** in 4 above, the *SYM\_XML* symbol file is updated.

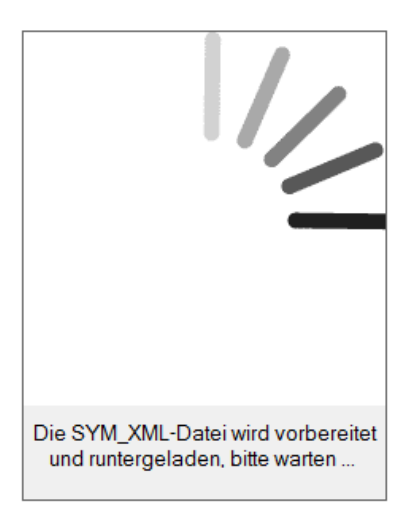

6. The red I/O LED of the BACnet controller flashes with error code 6/10. The error code indicates that the IEC application does not match the SYM\_XML file. To correct this condition, log out of the program via Online > Log out. The controller is automatically restarted. After restarting, the I/O LED lights up green.

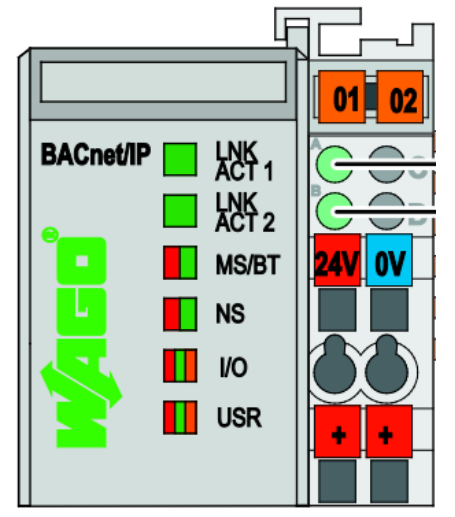

## 7 BACnet Objects in the IEC Application

### 7.1 Create BACnet Objects

This example describes how IEC variables can be created as BACnet objects in the WAGO BACnet Configurator.

The *BACNETOBJECTS.EXP* export file contains data types that correspond to BACnet objects (see Table 3). The export file must first be imported into the project (see Chapter 6.3 on page 10).

| Data type                | Corresponding BACnet object    |
|--------------------------|--------------------------------|
| BACNET_ANALOG_VALUE      | Analog Value Object Type       |
| BACNET_BINARY_VALUE      | Binary Value Object Type       |
| BACNET_MULTISTATE_VALUE  | Multi-state Value Object Type  |
| BACNET_LOOP              | Loop Object Type               |
| BACNET_MULTISTATE_INPUT  | Multi-state Input Object Type  |
| BACNET_MULTISTATE_OUTPUT | Multi-state Output Object Type |

Table 3: Data types and their corresponding BACnet objects.

If an IEC variable of one of the abovementioned data types (see Figure 1) is declared, the BACnet/IP Controller 750-831 generates a corresponding BACnet object.

| 0002 | /AR                      |                                                               |
|------|--------------------------|---------------------------------------------------------------|
| 0003 | (*BACnet Objects. Can b  | be generated using BACnet/ IP Controller 750-830 or 750-831*) |
| 0004 | IEC_Analog_Value         | : BACNET_ANALOG_VALUE; (*BACnet AV Object*)                   |
| 0005 | IEC_Binary_Value         | : BACNET_BINARY_VALUE; (*BACnet BV Object*)                   |
| 0006 | IEC_Multistate_Value     | : BACNET_MULTISTATE_VALUE; (*BACnet MV Object*)               |
| 0007 |                          |                                                               |
| 0008 | (*BACnet Objects that ca | an ONLY be generated using BACnet/ IP Controller 750-831*)    |
| 0009 | IEC_Multistate_Input     | : BACNET_MULTISTATE_INPUT; (*BACnet MI Object*)               |
| 0010 | IEC_Multistate_Output    | : BACNET_MULTISTATE_OUTPUT; (*BACnet MO Object*)              |
| 0011 | IEC_LoopObject           | : BACNET_LOOP; (*BACnet Loop Object*)                         |
| 0012 | END_VAR                  |                                                               |

Figure 1: Declaration of the BACnet objects in an IEC application

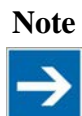

Selecting the data type With the help of the **[F2]** function key, you

With the help of the **[F2]** function key, you can open the input help to make selecting the data types from the library easier.

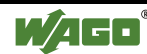

After importing the symbol file (see Chapter 6.6 on page 13), the BACnet objects are automatically created in the WAGO BACnet Configurator (see Figure 2).

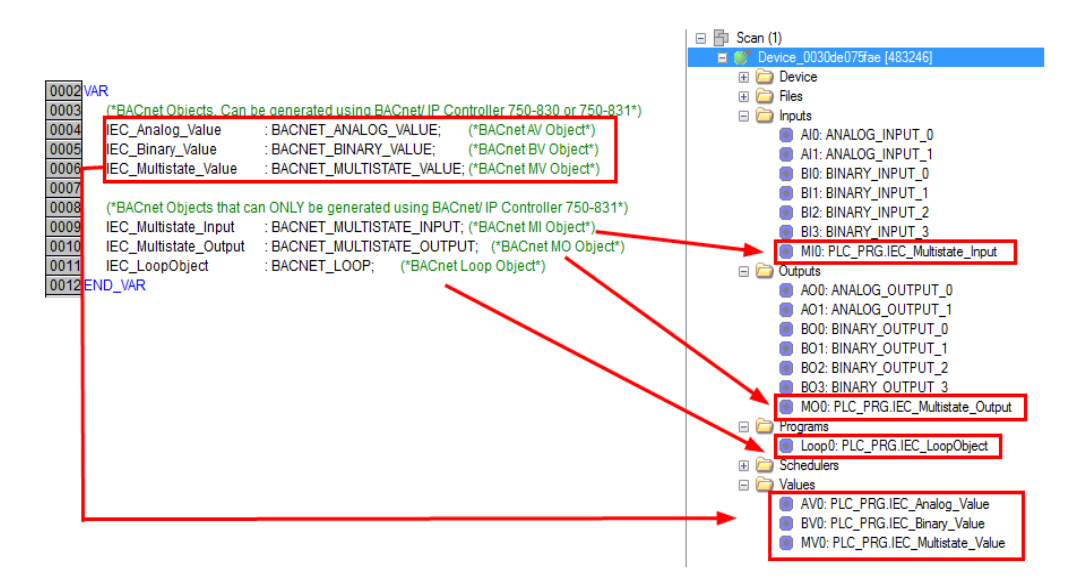

Figure 2: Generated IEC variables in the BACnet Configurator

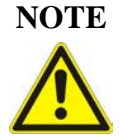

**Compatibility of BACnet Object using BACnet/ IP Controller 750-830** The following BACnet objects are not supported by BACnet/IP Controller 750-830:

-BACnet Loop Object, -Multi-State Input, -Multi-State Output.

16

### 7.2 Priority-controlled Writing

For some applications, it is necessary that output variables can be controlled from the IEC application and via the BACnet network in parallel.

So that it is determined clearly which of the two access points writes the output value, the priority-controlled writing of the *Present\_Value* property is provided in the BACnet objects. Function blocks from the BACnet\_02.lib library support the priority-controlled writing (see Figure 3).

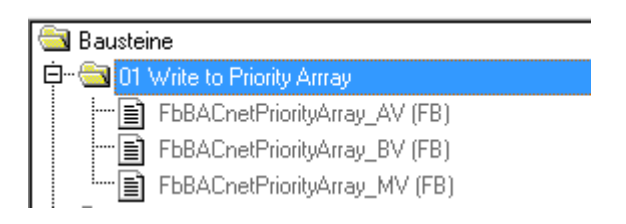

Figure 3: Function module for priority-controlled writing

Figure 4 shows how the priority array of an **IEC\_Analog\_Value\_Object\_Type** BACnet object created in the IEC application can be written. The **bPriorityAV** variable is used to determine the write priority of the IEC application. A value of 1 denotes highest priority, and a value of 16 denotes lowest priority.

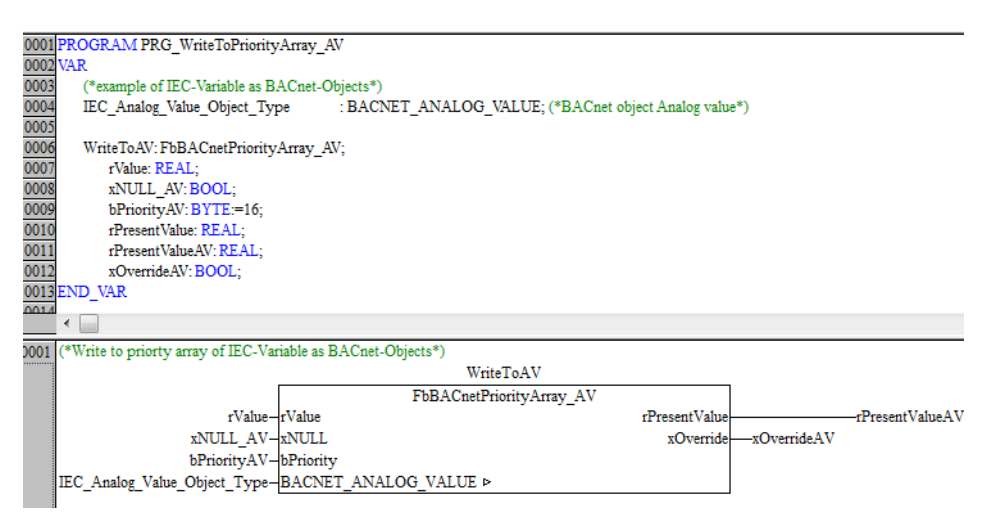

Figure 4: Priority-controlled writing

The **rValue** is only written to the priority array of the **IEC** Analog Value Object Type BACnet object if the **v**N

**IEC\_Analog\_Value\_Object\_Type** BACnet object if the **xNULL\_AV** input is "FALSE". If the input is "TRUE", the "NULL" value is written to the array element (specified via **bPriority\_AV**) of the **IEC\_Analog\_Value\_Object\_Type** variables. The "NULL" value can be used to reset write access with a specific priority.

If the BACnet network writes a value with a higher priority, thus overriding the value from the IEC application, then the **xOverrideAV** output is set to "TRUE".

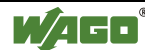

### 7.3 Save BACnet Objects as Remanent Variables

For some applications, it is necessary that the values written via BACnet also remain unchanged after a reset. For this purpose, two values from the priority array of a BACnet object created in the IEC application can be retained:

- **Setpoint** is always the priority array value with priority 16. This value can be entered in the IEC application or via the WAGO BACnet Configurator.
- **Override setpoint** is the priority array value with higher priority than the setpoint, i.e. lower than 16. The override setpoint can be written e.g. via the WAGO BACnet Configurator or a Building management system.

The function blocks of the *BACnet\_02.lib* library are used to save the abovementioned setpoint (see Figure 5).

| 🛱 📹 🔂 02 Save Setpoint as Remanent Variables |  |
|----------------------------------------------|--|
| FbRetainSetpoint_AV (FB)                     |  |
| FbRetainSetpoint_BV (FB)                     |  |
| EmetainSetpoint_MV (FB)                      |  |
| l 🗄 👝 agus le la la contra l                 |  |

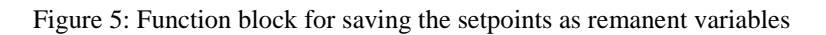

Figure 6 shows the program for retaining the value of a BACnet analog object. In this example, the values from priority index 16 and 8 are retained for the **IEC\_Analog\_Value\_Object\_Type** object. The **bPrioritySelection\_AV** variable specifies the priority of the override setpoint to be saved ("8" in this example).

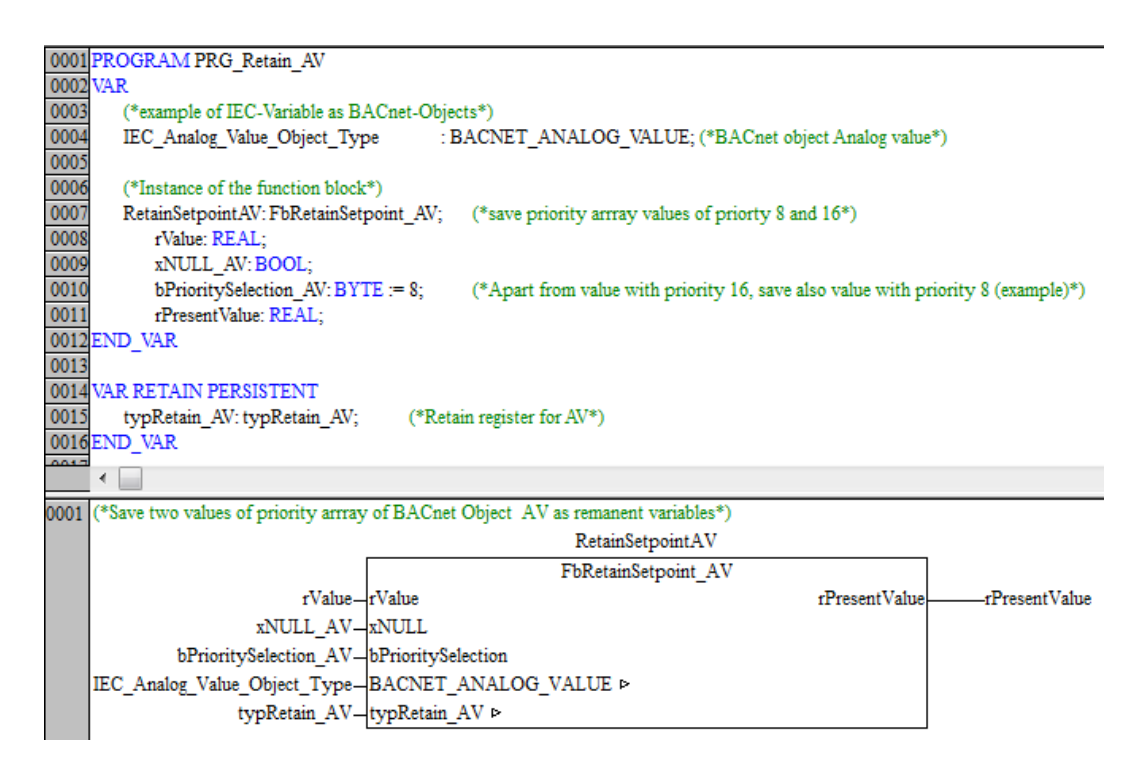

Figure 6: Program for saving the setpoints of a BACnet analog object as remanent variables and its variables

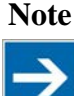

#### **RETAIN PERSISTENT declaration**

To retain the values of an analog value object after reset or application download, the **typRetain\_AV** structure variable must be declared RETAIN and PERSISTENT.

Note

#### Saving the setpoints of a BACnet multi-state object

Restoration of the setpoints depends on the initial value of the "Number of State" property. The "Number of State" property defines how many states the "Present Value" property can accept. The "Number of State" property is initialized by configuring the respective BACnet multi-state object via the BACnet Configurator. If the "Number of State" property is not configured, the property is initialized with "1" after reset or after application download.

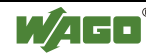

### 8 Native BACnet Objects

For all digital and analog I/O modules recognized on the internal data bus, the BACnet/IP controller automatically generates corresponding BACnet object instances (ANALOG\_INPUT, ANALOG\_OUTPUT, BINARY\_INPUT or BINARY\_OUTPUT). The generated object instances are available to the BACnet network without additional configuration or programming.

In this application example, the following modules are connected:

- 1x 2-channel analog input module 750-461
- 1x 2-channel analog output module 750-550
- 1x 4-channel digital input module 750-402
- 1x 4-channel digital output module 750-504

The result is configuration shown in Figure 7 with 12 native BACnet objects.

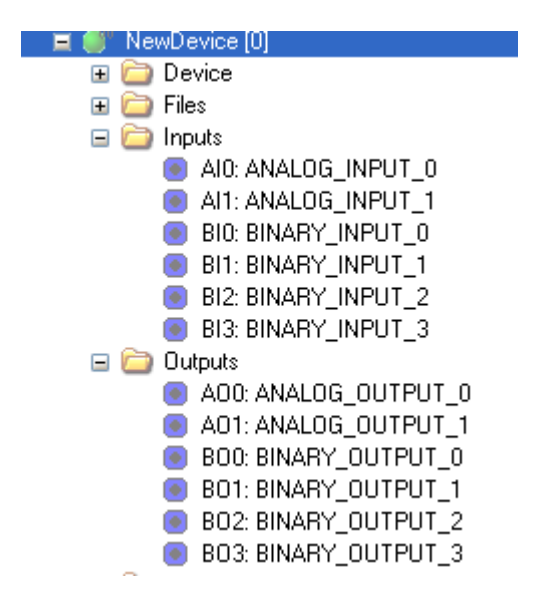

Figure 7: Automatically generated BACnet object instances

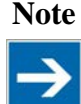

#### **BACnet-native**

A definition of "BACnet-native" as a system property is (still) not specified by standard.

In the WAGO BACnet controller, the term "BACnet-native" refers to the automatically generated object instances available to the BACnet network without additional configuration or IEC programming.

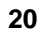

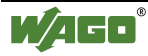

### 8.1 BACnet-native Input Object (AI and BI)

#### 8.1.1 "Out of Service" Operating Mode

An "OutOfService" operating state is defined for BACnet-native input objects (AI or BI).

• Out of Service means that the *Present\_Value* value of the property is decoupled from the physical input. The *Out\_of\_Service* property of the input object is set to "TRUE" in this operating state.

In this operating state, the value of the *Present\_Value* property can be manually set to any value for purposes of simulation or testing.

#### 8.1.2 Reading a BACnet-native Input Object

So that the "Out Of Service" operating state described in Chapter 7.1.1 can also be evaluated by the IEC application, the **FbBACnetNative\_AI** function block must be called up from the BACnet\_02.lib library. Figure 8 shows the program for reading a BACnet-native analog input object (AI). The instance number of the object is specified at the **dwInstance** input. The value read by the function block is made available at that **rPresentValue** output.

| 0001 | PROGRAM PRG_Read_BACnetNative_AI                                                             |  |  |  |  |  |
|------|----------------------------------------------------------------------------------------------|--|--|--|--|--|
| 0002 | (**************************************                                                      |  |  |  |  |  |
| 0003 | WAGO Kontakttechnik GmbH Hansastr. 27 32423 Minden(Westf.)                                   |  |  |  |  |  |
| 0004 | Tel. +49571/887-0                                                                            |  |  |  |  |  |
| 0005 |                                                                                              |  |  |  |  |  |
| 0006 | Description: The program to read BACnet Analog-Input-Object                                  |  |  |  |  |  |
| 0007 |                                                                                              |  |  |  |  |  |
| 0008 | Remark:                                                                                      |  |  |  |  |  |
| 0009 | Firmware Version of the Controller: ONLY for Controller with Firmware Version 4.0 or latest. |  |  |  |  |  |
| 0010 | Best viewed in Times New Roman                                                               |  |  |  |  |  |
| 0011 |                                                                                              |  |  |  |  |  |
| 0012 | Version: 1.0                                                                                 |  |  |  |  |  |
| 0013 | Date: 20.03.2013                                                                             |  |  |  |  |  |
| 0014 | ***************************************                                                      |  |  |  |  |  |
| 0015 | VAR                                                                                          |  |  |  |  |  |
| 0016 | Read_Native_AI : FbBACnetNative_AI;                                                          |  |  |  |  |  |
| 0017 | dwInstanceAI : DWORD:=1;                                                                     |  |  |  |  |  |
| 0018 | rPresentValueAI : REAL;                                                                      |  |  |  |  |  |
| 0019 | xErrorReadAI : BOOL;                                                                         |  |  |  |  |  |
| 0020 | END_VAR                                                                                      |  |  |  |  |  |
| 0021 | 4                                                                                            |  |  |  |  |  |
|      |                                                                                              |  |  |  |  |  |
| 0001 | (*read native AI*)                                                                           |  |  |  |  |  |
|      | Read_Native_AI                                                                               |  |  |  |  |  |
|      | FbBACnetNative_AI                                                                            |  |  |  |  |  |
|      | dwInstanceAI_dwInstance rPresentValuerPresentValueAI                                         |  |  |  |  |  |
|      | xError                                                                                       |  |  |  |  |  |
|      |                                                                                              |  |  |  |  |  |

Figure 8: Program for reading a BACnet-native analog input object (AI).

The instance number (*Instance No.*) of the object concerned can be determined via the WAGO BACnet Configurator (see Figure 9).

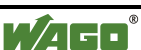

| Scan De      | evice: NewDev | ice Object: ANALOG_INPUT_1 |
|--------------|---------------|----------------------------|
| Name: ANALOG |               | .OG_INPUT_1                |
| Type:        | Analog Ir     | nput                       |
| Instance     | Nr: 1         |                            |
| Source:      | Generic       |                            |
| Name         |               | 🔺 Value 1                  |
| Des          | scription     | 750-461/000-000 😋 🤇        |

Figure 9: Instance number of a BACnet-native analog input objects

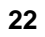

### 8.2 BACnet-native Output Object (AO and BO)

#### 8.2.1 Writing a BACnet-native Output Object

Write access to BACnet-native output objects (AO and BO) depends on the settings of the controller configuration in the project of the WAGO-I/O-PRO software. There are two types of write access:

- "PLC" write access means that the BACnet-native output objects have no write access to the output modules of the WAGO-I/O-SYSTEM. Writing the outputs can only be controlled via the IEC application.
- "BACnet" write access means that the BACnet-native output objects can control the output modules of the WAGO-I/O-SYSTEM directly.

#### 8.2.2 Change Write Access of the Output Module

The write access of the output module can be individually set via the controller configuration of the WAGO-I/O-PRO.

 In the **Resources** tab, you can change the write access of an output module via the *PLC configuration*. The output modules connected to the BACnet/IP controller are created under *Hardware configuration* > *K-Bus* (\*BACnet\*).

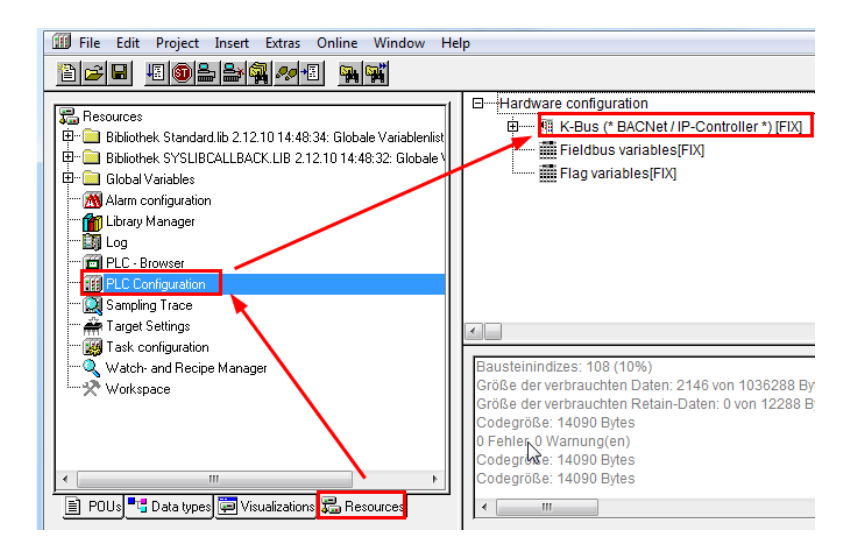

2. Right click on *K-Bus\*<sup>1</sup>* (\**BACnet\**) and select **Append Subelement** in the context menu.

\*<sup>1</sup> K-Bus = Internal data bus

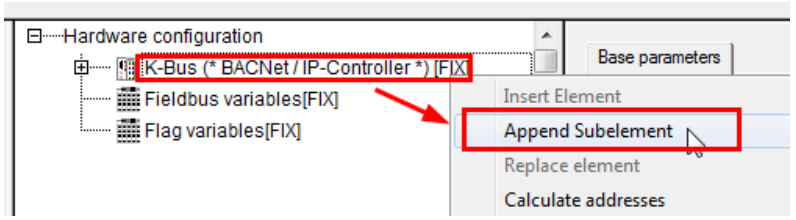

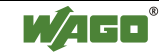

3. You can change the write access of the output module in the **PI allocation** tab of the *Configuration* manager.

The "BACnet" parameter determines that the output module can be controlled directly and without use of the IEC application from a BACnet object (BACnet-native).

If the "PLC" parameter is set, then the outputs of the output module can be addressed exclusively with the help of the IEC application.

| Configuration |                      |                    |                                                            |          |     |   |     |   |     |   |
|---------------|----------------------|--------------------|------------------------------------------------------------|----------|-----|---|-----|---|-----|---|
| nput / O      | Output PI allocation | on                 |                                                            |          |     |   |     |   |     |   |
|               |                      | $\mathbf{i}$       |                                                            | <i>6</i> | 7 🛃 | Q | 4 🦄 | - | ( 1 | Ŷ |
| Pos.          | Item Number          | Description        | PI Assignment                                              | Comment  |     |   |     |   |     |   |
| 1             | 750-402              | 4 DI 24 V DC 2,0ms | PLC,PLC                                                    |          |     |   |     |   |     |   |
| 2             | 750-504              | 4 DO 24V DC 0.5A   | BACNet, fieldbus3                                          |          |     |   |     |   |     |   |
| 3             | 750-461              | 2 AI PT 100 (RTD)  | PLC,PLC                                                    |          |     |   |     |   |     |   |
| 4             | 750-550              | 2 AO 0-10V DC      | PLC,PLC -                                                  |          |     |   |     |   |     |   |
|               |                      |                    | 3ACNet, fieldbus3<br>Modbus TCP/UDP, fieldbus1<br>PLC, PLC | 15       |     |   |     |   |     |   |

# 8.2.3 Writing a BACnet-native Output Object via the IEC Application

Figure 10 shows the program for writing a BACnet-native analog output object (AO). The **FbBACnetNative\_AO** function block is used for this purpose. The instance number of the object is specified at the **dwInstance** input.

| 0001  | PROGRAM PRG_Write_BACnetNative_AO                                                                         |  |  |  |  |
|-------|----------------------------------------------------------------------------------------------------|--|--|--|--|
| 0002  | 2 (************************************                                                                   |  |  |  |  |
| 0003  | WAGO Kontakttechnik GmbH Hansastr. 27 32423 Minden(Westf.)                                                |  |  |  |  |
| 0004  | 4 Tel. +49571/887-0                                                                                       |  |  |  |  |
| 0005  |                                                                                                    |  |  |  |  |
| 0006  | Description: The program writes to BACnet Analog-Output-Object                                            |  |  |  |  |
| 0007  |                                                                                                    |  |  |  |  |
| 0008  | Firmware Version of the Controller: ONLY for Controller with Firmware Version 4.0 or latest.              |  |  |  |  |
| 0009  | Develop The sector of the sector of the Academic Trends and the sector HDA Clock This are the deve        |  |  |  |  |
| 0010  | Remark: The write access of the corresponding Analog input module must be set to BAUnet. This can be done |  |  |  |  |
| 0011  | in the FLC-Configuration. Best viewed in Times New Roman                                                  |  |  |  |  |
| 0012  | Version: 1.0                                                                                              |  |  |  |  |
| 0014  | Date: 20.03.2013                                                                                          |  |  |  |  |
| 0015  | ***************************************                                                                   |  |  |  |  |
| 0016  | VAR                                                                                                    |  |  |  |  |
| 0017  | Write Native AO : FbBACnetNative AO;                                                                      |  |  |  |  |
| 0018  | rValue_IEC : REAL;                                                                                        |  |  |  |  |
| 0019  | rSendOnDelta : REAL;                                                                                      |  |  |  |  |
| 0020  | xNULL_Write_AO : BOOL;                                                                                    |  |  |  |  |
| 0021  | bPriorityWrite_AO : BYTE:=16;                                                                             |  |  |  |  |
| 0022  | dwInstanceAOWrite : DWORD:=1;                                                                             |  |  |  |  |
| 0023  | xUpdate : BOOL;                                                                                           |  |  |  |  |
| 0024  | rPresentValueAO : REAL;                                                                                   |  |  |  |  |
| 0025  | xOverride : BOOL;                                                                                         |  |  |  |  |
| 0026  | xErrorWriteAO : BOOL;                                                                                     |  |  |  |  |
| 0027  | END_VAR                                                                                                   |  |  |  |  |
| THE Y | •                                                                                                    |  |  |  |  |
| 0001  | (*write native AO*)                                                                                       |  |  |  |  |
|       | Write Native AO                                                                                           |  |  |  |  |
|       | FbBACnetNative_AO                                                                                         |  |  |  |  |
|       | rValue IEC_rValue rPresentValuerPresentValueAO                                                            |  |  |  |  |
|       | rSendOnDelta rSendOnDelta xOverride                                                                       |  |  |  |  |
|       | xNULL Write AO-xNULL xError                                                                               |  |  |  |  |
|       | bPriorityWrite AO-bPriority                                                                               |  |  |  |  |
|       | dwinstance A OWrite_Awinstance                                                                            |  |  |  |  |
|       | vI lodata vI lodata                                                                                       |  |  |  |  |
|       | vohare-vohare                                                                                             |  |  |  |  |

Figure 10: Program for writing a BACnet-native analog output object

The instance number (*Instance No.*) of the object concerned can be determined via the WAGO BACnet Configurator (see Figure 11).

| Scan   | Device  | : NewDevice Object: ANALOG_OUTPUT_1 |      |
|--------|---------|-------------------------------------|------|
| Name:  |         | ANALOG OUTPUT 1                     |      |
|        |         |                                     |      |
| Type:  |         | Analog Output                       |      |
| Instar | nce Nr: | 1                                   |      |
| Source | e:      | Generic                             |      |
| Name   |         | 🔺 Value                             | Туре |

Figure 11: Instance number of a BACnet-native analog output object

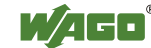

The value to be written via the IEC application is specified at the **rValue** input. The write priority is configured at the **bPriority** input.

If the ANALOG\_OUTPUT object is written to via BACnet with a higher priority, then the **xOverride** output is set to "TRUE". The current value of the BACnet object always appears at the **rPresentValue** output.

 WAGO Kontakttechnik GmbH & Co. KG

 Postfach 2880
 D-32385 Minden

 Hansastraße 27

 D-32423 Minden

 Phone:
 +49 (0)5 71/8 87 – 0

 Fax:
 +49 (0)5 71/8 87 – 1 69

 E-mail:
 info@wago.com

 Internet:
 http://www.wago.com

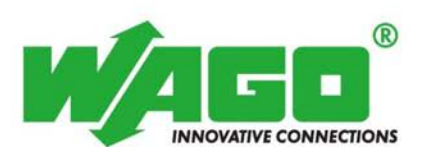